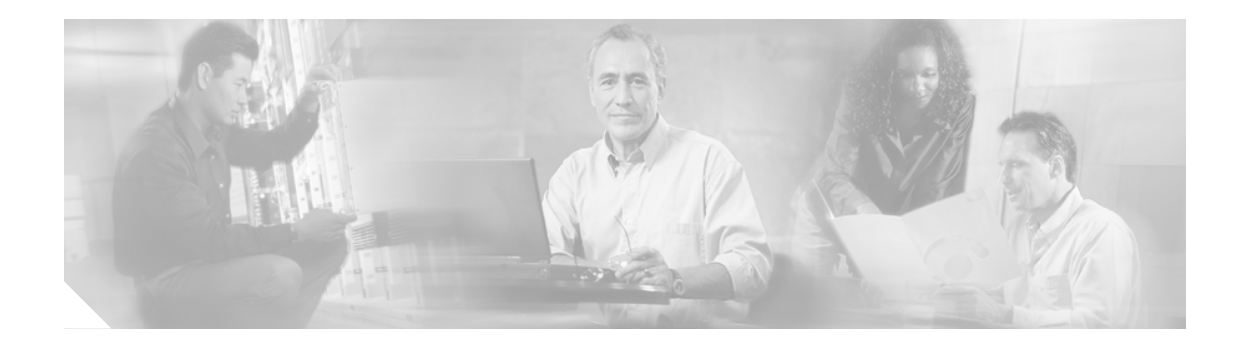

# Cisco TAPI インストレーション ガイド for Cisco CallManager 3.3

このマニュアルでは、Cisco CallManager 3.3 への Cisco Telephony Application Programming Interface (TAPI) クライアント ソフトウェアのインストールおよび設定方法を説明します。

# 目次

このマニュアルの構成は、次のとおりです。

- 概要 (P.2)
- Cisco TSP のインストレーション (P.2)
- Cisco TSP のアクティブ化 (P.4)
- Cisco TSP の設定 (P.6)
- Cisco TSP の設定値 (P.7)
- ウェーブ ドライバのインストレーション (P.16)
- ウェーブ ドライバ情報の保存 (P.19)
- ウェーブ ドライバの存在の確認 (P.20)
- Cisco TSP インストレーションの検証 (P.21)
- クライアント サーバ設定のセットアップ (P.22)
- ウェーブ ドライバのアンインストレーション (P.22)
- Cisco TSP の削除 (P.24)
- Cisco TSP の管理 (P.25)
- マニュアルの入手 (P.27)
- テクニカル サポート (P.28)

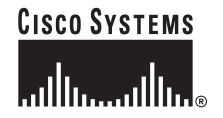

# 概要

Cisco TAPI ソリューションを使用して、同一マシン上に複数の Cisco TAPI Service Provider (TSP) を インストールすることができます。この構成では、TAPI アプリケーションによってサポートされ る回線数を増やし、コール トラフィックの量を増加させることができます。Cisco CallManager Directory で管理される別々のユーザ名とパスワードを使用して各 Cisco TSP を設定してください。2 人のユーザが同一のデバイスに関連付けられないように、各ユーザを Directory に設定します。マル チプル TSP システム内の TSP では、互いに情報を交換するのではなく、Cisco CallManager との分 離した Computer Telephony Integration (CTI) 接続を構築します。

(注)

Cisco CallManager を 3.3 にアップグレード済みである場合は、TAPI アプリケーションがインストー ルされているすべてのアプリケーション サーバまたはクライアント ワークステーション上で、 TAPI クライアント ソフトウェアのアップグレードが必要です。TAPI クライアントをアップグレー ドしないと、アプリケーションの初期化に失敗します。アップグレード作業をする場合は、 Cisco CallManager Administration から適切なクライアントをダウンロードしてください (P.2 の 「Cisco TSP のインストレーション」を参照)。

アップグレードされた TAPI クライアント ソフトウェアは、旧リリースの Cisco CallManager 上では 動作しません。

# Cisco TSP のインストレーション

Cisco TSP ソフトウェアは、Cisco CallManager CD-ROM から直接インストールするか、Cisco CallManager Administration からインストールします。Cisco CallManager からのプラグインのインストールについては、『*Cisco CallManager アドミニストレーション ガイド*』を参照してください。

Cisco CallManager CD-ROM から Cisco TSP をインストールする手順は、次のとおりです。

(注)

Cisco TSP 3.3 を、Cisco TSP 3.0 を含むシステムにインストールする場合、インストレーションプ ログラムは、TSP 3.0 バージョンを削除してから TSP 3.3 をインストールします。Cisco TSP 3.3 を、 Cisco TSP 3.1 または Cisco TSP 3.2 を含むシステムにインストールする場合、インストレーション プログラムは、TSP を TSP 3.3 にアップグレードします(詳細については、P.25 の「Cisco TSP の 管理」を参照してください)。

インストレーション ウィザードは、旧バージョンの Cisco TSP がインストールされているかどうか によって動作が異なります。

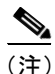

複数の TSP をインストールすると、同じ Windows システム ディレクトリに、複数の CiscoTSPXXX.tsp ファイルと CiscoTUISPXXX.dll ファイルがインストールされます。

#### 手順

I

- ステップ1 Cisco CallManager CD-ROM を挿入します。
- **ステップ2** [マイ コンピュータ] をダブルクリックします。
- ステップ3 CD-ROM ドライブをダブルクリックします。
- **ステップ4 [インストール]** フォルダをダブルクリックします。
- ステップ5 Cisco TSP.exe をダブルクリックします。
- **ステップ6** オンラインの指示に従います。

#### 次の手順

ファースト パーティ コール制御を使用する予定の場合は、Cisco Wave Driver をインストールしま す (独自のメディア ターミネーションを実行する場合であっても、ウェーブ ドライバをインストー ルしてください)。詳細については、P.16の「ウェーブ ドライバのインストレーション」を参照し てください。

# Cisco TSP のアクティブ化

1 台のコンピュータに、最大 10 個までの TSP をインストールできます。これらの TSP をそれぞれ アクティブにする手順は、次のとおりです。Cisco TSP をインストールすると、その Cisco TSP は、 アクティブな TAPI Service Provider のセットに追加されます。この TSP は、Cisco TSPXXX として表 示されます。ここで X は 001 ~ 010 です。TSP が削除された場合や何かの問題が発生した場合は、 TSP をこのセットに手作業で追加できます。

Cisco TSP をテレフォニー ドライバのリストに手作業で追加する手順は、次のとおりです。

#### Windows 2000 および Windows XP 用の手順

- ステップ1 [コントロールパネル]を開きます。
- ステップ2 [電話とモデムのオプション] をダブルクリックします。
- **ステップ3** [電話とモデムのオプション] ダイアログボックスで、[詳細] タブをクリックします。

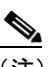

- (注) Cisco TSPがタブに表示されていないか、以前に削除されているのでここで追加する場合は、 このウィンドウから実行できます。
- ステップ4 [追加] をクリックします。
- ステップ5 [プロバイダの追加] ダイアログボックスで、適切な TSP を選択します。ラベルは、[テレフォニー プロバイダ] ウィンドウ内の TSP を CiscoTSPXXX として指定します。ここで、XXX は 001 ~ 010 です。
- ステップ6 [追加] をクリックします。

選択した TSP が、[電話とモデムのオプション] ウィンドウ内の [プロバイダ] リストに表示され ます。

ステップ7 Cisco TSP を設定します (P.6 の「Cisco TSP の設定」を参照)。または、セットアップを完了するには、[閉じる] をクリックしてください。

#### Windows NT、Windows 98、Windows 95 および Windows ME 用の手順

- ステップ1 [コントロールパネル]を開きます。
- **ステップ2** [テレフォニー] をダブルクリックします。
- **ステップ3** [テレフォニー ドライバ] タブをクリックします。

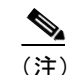

) Cisco TSPがタブに表示されていないか、以前に削除されているのでここで追加する場合は、 このウィンドウから実行できます。 ステップ4 [追加] をクリックします。

L

- ステップ5 [ドライバの追加] ダイアログボックスで、適切な TSP を選択します。ラベルは、[テレフォニード ライバ] ウィンドウ内の TSP を CiscoTSPXXX として指定します。ここで、XXX は 001 ~ 010 です。
- ステップ6 [追加] をクリックします。

これで、[テレフォニー ドライバ] ウィンドウ内の プロバイダ リストには、CiscoTSPXXX の範囲 001 ~ 010 が表示されます。

ステップ7 Cisco TSP を設定します (P.6 の「Cisco TSP の設定」を参照)。または、セットアップを完了するに は、[閉じる] をクリックしてください。

# Cisco TSP の設定

Cisco TSP を設定するには、Cisco IP-PBX Service Provider の設定ウィンドウでパラメータを設定します。Cisco TSP を設定する手順は、次のとおりです。

#### Windows 2000 および Windows XP 用の手順

- ステップ1 [コントロールパネル]を開きます。
- ステップ2 [電話とモデムのオプション] をダブルクリックします。
- ステップ3 [電話とモデムのオプション] ダイアログボックスで、[詳細] タブをクリックします。
- ステップ4 設定する Cisco TSP を選択します。
- ステップ5 [構成] をクリックします。

システムは、Cisco IP PBX Service Provider ダイアログボックスを表示します。

- ステップ6 適切な設定値を入力します (P.7 の「Cisco TSP の設定値」を参照)。
- ステップ7 OK をクリックして、変更内容を保存します。

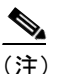

) TSP を設定した後で、テレフォニー サービスを開始し直します。続いて、アプリケーションを実行し、デバイスに接続します。

#### Windows NT、Windows 98、Windows 95 および Windows ME 用の手順

- ステップ1 [コントロールパネル]を開きます。
- **ステップ2** [テレフォニー] をダブルクリックします。
- ステップ3 設定する Cisco TSP を選択します。
- ステップ4 [構成] をクリックします。

システムは、Cisco IP PBX Service Provider ダイアログボックスを表示します。

- ステップ5 適切な設定値を入力します (P.7の「Cisco TSP の設定値」を参照)。
- ステップ6 OK をクリックして、変更内容を保存します。

(注) TSP を設定した後で、テレフォニー サービスを開始し直します。続いて、アプリケーションを実行し、デバイスに接続します。

# Cisco TSP の設定値

次の各項では、Cisco\_IP PBX Service Provider ダイアログボックス内のフィールドについて説明します。

- 一般 タブ (P.7)
- ユーザタブ (P.8)
- CTI マネージャ タブ (P.9)
- Wave タブ (P.10)
- トレース タブ (P.12)
- 詳細設定タブ (P.14)
- 言語タブ (P.15)

# 一般 タブ

L

[一般] タブには、TSPと TSPUI のバージョン情報が表示されます(図1を参照)。

### 図1 Cisco IP PBX Service Provider の [一般] タブ

| o-IP PBX Service Provider     |             |                                         |
|-------------------------------|-------------|-----------------------------------------|
| 般  ユーザ  CTIマネージャ  Wave   トレース | 、 詳細設定 言語   |                                         |
| - バージョン情報                     |             |                                         |
| CiscoTSPのバージョン:               | 3.3(0.2401) |                                         |
| CiscoTSP UIのバージョン:            | 3.3(0.2401) |                                         |
|                               |             |                                         |
|                               |             |                                         |
|                               |             |                                         |
|                               |             |                                         |
|                               |             |                                         |
|                               |             |                                         |
|                               |             |                                         |
|                               |             |                                         |
|                               | 0K ***`d711 | .   · · · · · · · · · · · · · · · · · · |
|                               | UN 4772/    | , 10月日                                  |

# ユーザ タブ

[ユーザ] タブでは、セキュリティ情報を設定できます(図2を参照)。

| コーザタ・     | Itest   |  |
|-----------|---------|--|
| パスワード:    | ******* |  |
| パスワードの確認: | ******  |  |
|           |         |  |
|           |         |  |
|           |         |  |
|           |         |  |
|           |         |  |
|           |         |  |

### 図 2 Cisco IP PBX Service Provider の [ユーザ] タブ

表1では、設定が必要な[ユーザ]タブフィールドのリストと、その説明を記述します。

### 表1 [ユーザ] タブの設定フィールド

| フィールド    | 説明                                           |
|----------|----------------------------------------------|
| ユーザ名     | デバイスへのアクセス権を与えるユーザのユーザ名を入力する。この              |
|          | TSP は、このユーザに関連付けられているデバイスと回線にアクセスで           |
|          | きます。TSP が Cisco CallManager に接続できるように、このユーザが |
|          | Cisco CallManager でも設定されていることを確認します。         |
|          | TSP の設定レジストリキーには、入力されたユーザ名とパスワードが保           |
|          | 存されます。                                       |
|          |                                              |
|          | (注) TSP に対してアクティブになるように指定できるのは、一度に1          |
|          | つのユーサ名とバスワードだけです。                            |
| パスワード    | ユーザ名フィールドに入力したユーザに関連付けられているパスワード             |
|          | を入力する。コンピュータは、このパスワードを暗号化し、レジストリ             |
|          | に保存します。                                      |
| パスワードの確認 | ユーザ パスワードを再度入力する。                            |

# CTI マネージャ タブ

[CTIマネージャ] タブでは、プライマリとセカンダリ CTIマネージャ の情報を設定できます(図 3 を参照)。

| Cisco-IP PBX Service Provider  |            | ×     |
|--------------------------------|------------|-------|
| 一般   ユーザ CTTマネージャ   Wave   トレー | ス 詳細設定 言語  |       |
| プライマリCTTマネージャー                 |            | -     |
| ○ なし                           |            |       |
| <ul> <li>ローカルホスト</li> </ul>    |            |       |
| <ul> <li>Pアドレス:</li> </ul>     |            |       |
| <ul><li>● ホスト名:</li></ul>      | gigantic-8 |       |
| バックアップCTTマネージャ                 |            |       |
| ○ なし                           |            |       |
| ○ □-カルホスト                      |            |       |
| <ul> <li>C IPアドレス:</li> </ul>  |            |       |
| ⓒ 木スト名:                        | eigantic-9 |       |
| 1 <u></u>                      |            |       |
|                                | OK ++>     | セル 道用 |

### 図 3 Cisco-IP PBX Service Provider の [CTI マネージャ] タブ

表2では、設定が必要な[CTIマネージャ]タブフィールドのリストと、その説明を記述します。

### 表 2 [CTI マネージャ]の設定フィールド

| フィールド            | 説明                                                                                                    |
|------------------|----------------------------------------------------------------------------------------------------|
| プライマリ CTI マネージャ  | TSP が最初に接続を試みる先の CTI マネージャを指定する。                                                                                                    |
|                  | TSP がプライマリ CTIManager と同じコンピュータ上にある場合<br>は、ローカルホスト オプション ボタンをクリックします。                                                                                       |
|                  | プライマリ CTIManager が別のコンピュータ上にある場合は、IP<br>アドレス オプション ボタンを選択し、プライマリ CTIManager の<br>IP アドレスを入力します。または、ホスト名オプション ボタンを<br>選択し、プライマリ CTI マネージャのホスト名を入力します。        |
| バックアップ CTI マネージャ | プライマリ CTI マネージャとの接続に障害が起きた場合に、TSP が接続を試みる先の CTI マネージャを指定する。                                                                                                 |
|                  | TSP がバックアップ CTIManager と同じコンピュータ上にある場合は、ローカルホスト オプション ボタンをクリックします。                                                                                          |
|                  | バックアップ CTIManager が別のコンピュータ上にある場合は、IP<br>アドレス オプション ボタンを選択し、バックアップ CTIManager<br>の IP アドレスを入力します。または、ホスト名オプション ボタ<br>ンを選択し、バックアップ CTI マネージャのホスト名を入力しま<br>す。 |

# Wave タブ

Wave タブでは、ウェーブデバイスの設定値を設定できます(図4を参照)。

| また。<br>東京都会にある「「「」<br>東京都会にある。<br>東京都会にある。<br>東京都会に、<br>東京都会にある。<br>東京都会にある。<br>東京都会に、<br>東京都会に、<br>東京都会<br>東京都会に、<br>東京都会<br>東京<br>東京<br>東京<br>東京<br>東京<br>東京<br>東京<br>東京<br>東京<br>東京 |                 | 5   | (0-255)    |
|----------------------------------------------------------------------------------------------------|-----------------|-----|------------|
| 史用可能なオープン自動音声回線の現<br>「自動音声をサポートする回線のみ算                                                                                                    | 見在数: 5.)<br>入する |     |            |
| 現在、すべての回線を算入しています)                                                                                                    |                 |     |            |
| 音検出                                                                                                    |                 |     |            |
| すべての電話およびゲートウェイで無                                                                                                    | 音抑止を実行する        |     |            |
| )ΕνΡΙΞΆΡΟΜΟΡΑΊΝ:                                                                                                    |                 | 200 | 0 - 32767) |
|                                                                                                    |                 |     |            |

### 図 4 Cisco IP PBX Service Provider の Wave タブ

表3では、設定が必要なWaveタブフィールドのリストと、その説明を記述します。

| フィールド   | 説明                                                                                                    |
|---------|----------------------------------------------------------------------------------------------------|
| 自動音声コール | 使用する Cisco ウェーブ デバイスの数により、使用可能な自動化ボイス<br>回線数が決まる (デフォルト値は5)。設定されている Cisco ウェーブデ<br>バイス数と同数の CTI ポートを開くことができます。たとえば、「5」を<br>入力する場合、Cisco CallManager で5つの CTI ポート デバイスを作成す<br>る必要があります。この数を変更した場合は、インストールした Cisco<br>ウェーブ デバイスをすべて、いったん削除した後、再インストールする<br>必要があります。                                                        |
|         | Microsoft が、ウェーブ ドライバ当たりのウェーブ デバイス数を 255 に<br>制限しているので、インストールされているすべての TSP に対して、最<br>大 255 台のウェーブ デバイスしか設定できません。                                                                                                    |
|         | 256 台以上のウェーブ デバイス (シスコ製またはその他のウェーブ デバ<br>イスを含む)を設定した場合、Sounds and Multimedia コントロール パネ<br>ルにアクセスするときに、Windows が次のエラーを表示します「An Error<br>occurred while Windows was working with the Control Panel file<br>C:\Winnt\System32\MMSYS.CPL.J。設定されている Cisco デバイスが 255<br>台以下である限り、TSP は、インストールされている Cisco ウェーブ デ<br>バイスを処理できます。 |
|         | 使用可能な自動化ボイス回線の現在の数は、<br>LINEMEDIAMODE_AUTOMATEDVOICE および<br>LINEMEDIAMODE_INTERACTIVEVOICE の両方を使用して同時に開く<br>ことができる最大回線数を示します。                                                                                                    |
|         | サード パーティ コール制御アプリケーションを作成しない場合は、<br>Enumerate only lines that support automated voice チェックボックスをオン<br>にして、Cisco TSP が、CTI ポート デバイスに関連した回線だけを検出<br>するようにしてください。                                                                                                    |
| 無音検出    | 無音検出を使用する場合、このチェックボックスにより、Cisco Wave<br>Driver を使用して自動化ボイス コールをサポートする回線上で、無音の<br>検出にどの方式を使うかを、ウェーブ ドライバに知らせる。このチェッ<br>クボックスをオンにしている (デフォルト)場合、ウェーブ ドライバは、<br>オーディオ ストリーム RTP パケットがないかどうかを検索します。ネッ<br>トワーク上のすべてのデバイスは無音を抑止し、パケットの送信を停止<br>します。この方法は、ウェーブ ドライバが無音を検出する、非常に効率<br>のよい方法です。                                   |
|         | しかし、一部の電話機またはゲートウェイは、無音抑止を実行しません。<br>ウェーブ ドライバは、メディア ストリームの内容を分析し、しきい値<br>で、無音が有効であることを宣言する必要があります。この CPU 中心の<br>方法では、任意のタイプのデバイスからのメディア ストリームを処理で<br>きます。                                                                                                    |
|         | ネットワーク上の一部の電話機またはゲートウェイが無音抑止を実行し<br>ない場合は、無音が有効であることをウェーブドライバが宣言する、エ<br>ネルギーレベルを指定する必要があります。16 ビットリニア PCM のエ<br>ネルギーレベル値の範囲は、0 ~ 32767 であり、デフォルトは 200 です。<br>すべての電話機とゲートウェイが無音抑止を実行する場合、システムは<br>この値を無視します。                                                                                                    |

表 3 Wave タブの設定フィールド

# トレース タブ

[トレース] タブでは、さまざまなトレース設定値を設定できます(図 5 を参照)。TSP が実行中で あっても、トレース パラメータに加えられた変更は、ただちに有効になります。

| 1ファイルあたりの最大行数        | 10000   |       |  |
|----------------------|---------|-------|--|
| ファイル数<br>ディレクトリ      | c:¥Temp |       |  |
| 🔽 TSPHU-2            | C 15-   | ● I¥細 |  |
| ▼ CTIトレース ▼ TSPIトレース |         |       |  |

### 図 5 Cisco IP PBX Service Provider の [トレース] タブ

表4では、設定が必要な[トレース]タブフィールドのリストと、その説明を記述します。

| フィールド         | 説明                                                                                                    |
|---------------|----------------------------------------------------------------------------------------------------|
| オン            | Global CiscoTSP トレースを使用可能にする。                                                                                                    |
|               | Cisco TSP トレースを使用可能にするには、このチェックボックス<br>をオンにします。 トレースを使用可能にすると、ダイアログボッ<br>クス内の他のトレース パラメータを変更できます。Cisco TSP ト<br>レースは、これらのフィールドに入力された他の値によって決ま<br>ります。 |
|               | Cisco TSP トレースを使用不可にするには、このチェックボックス<br>をオフにします。トレースを使用不可にすると、ダイアログボッ<br>クス内のトレースパラメータを選択できません。TSP は、これら<br>のフィールドに入力された値を無視します。                       |
| 1ファイルあたりの最大行数 | トレースファイルに含めることができる最大行数を指定する。デ<br>フォルトは 10,000 です。トレースファイルに最大行数が入った<br>後、トレースは、次のファイルを開き、そのファイルに書き込み<br>ます。                                            |
| ファイル数         | トレースファイルの最大数を指定する。デフォルトは10です。<br>ファイルの番号付けは、0から始まる番号が順に循環して指定されます。最大ファイル数から1引いた数に達した後、カウンタは<br>0から再開します。                                              |

### 表4 [トレース] タブの設定フィールド

| フィールド     | 説明                                                                                                    |
|-----------|----------------------------------------------------------------------------------------------------|
| ディレクトリ    | すべての Cisco TSP のトレース ファイルが保存されるロケーショ<br>ンを指定する。指定されたディレクトリが存在していることを確<br>認してください。                                                                                                 |
|           | システムは、Cisco TSP ごとにサブディレクトリを作成します。た<br>とえば、Cisco TSP001Log ディレクトリは、Cisco TSP 1 のログファ<br>イルを保存します。システムは、個々のサブディレクトリで、TSP<br>ごとにファイル名 TSP001Debug000xxx.txt を持つトレース ファイ<br>ルを作成します。 |
| TSP トレース  | 内部 TSP トレースをアクティブにする。TSP トレースをアクティ<br>ブにすると、Cisco TSP は、デバッグの目的で使用できる内部デ<br>バッグ情報をログに記録します。次のレベルのどちらかを選択で<br>きます。                                                                 |
|           | エラー:TSP エラーだけをログに記録する。                                                                                                    |
|           | 詳細:TSPの詳細をすべて、ログに記録する(つまり、コールされる順にファンクション コールをログに記録する)。                                                                                                    |
|           | システムは、デフォルトで、TSP トレース チェックボックスをオ<br>ンにして、エラー オプション ボタンを選択します。                                                                                                    |
| CTI トレース  | TAPI と Cisco TSP 間のすべてのメッセージとファンクション<br>コールをトレースする。デフォルトでは、システムはこのチェッ<br>クボックスをオフにします。                                                                                            |
|           | このチェックボックスをオンにすると、TSP は、Cisco TSP に対し<br>て TAPI が行うすべてのファクション コールを、パラメータ、お<br>よび Cisco TSP から TAPI へのメッセージ(イベント)と共にト<br>レースをします。                                                  |
| TSPI トレース | Cisco TSP と CTI 間で交換するメッセージをトレースする。<br>Cisco TSP は CTI マネージャと情報を交換します。デフォルトで<br>は、システムはこのチェックボックスをオフにします。                                                                         |

表4 [トレース] タブの設定フィールド (続き)

# 詳細設定タブ

[詳細設定] タブでは、タイマー設定値を設定することができます(図6を参照)。

上級ユーザ用のこれらのタイマー設定値は、ほとんど変更されることはありません。

### 図 6 Cisco IP PBX Service Provider の [詳細設定] タブ

| 司期メッセージのタイムアウト(秒):                     |    |  |
|----------------------------------------|----|--|
| 東望するハートビートインターハルパジ:<br>達結車試行インターバル(秒)・ | 30 |  |
| Providerオープン完了タイムアウト(秒):               | 30 |  |
|                                        |    |  |
|                                        |    |  |
|                                        |    |  |

表5では、設定が必要な[詳細設定]タブフィールドのリストと、その説明を記述します。

### 表5 [詳細設定]設定フィールド

| フィールド                        | 説明                                                                                                    |
|------------------------------|----------------------------------------------------------------------------------------------------|
| 同期メッセージのタイムアウ<br>ト (秒)       | TSP が同期メッセージに対する応答を受信するのに待つ時間を指定する。この値は、秒単位で表示され、デフォルトは15です。この値の範囲は5~60秒です。                                                                                                    |
| 希望するハートビート イン<br>ターバル (秒)    | CTI マネージャ接続が引き続き作動状態であるかどうかを検出す<br>るために、ハートビートメッセージが TSP から送信される時間の<br>間隔を指定する。TSP と CTI マネージャ間に 30 秒以上トラフィッ<br>クがないときに、TSP はハートビートを送信します。デフォルト<br>の間隔は 30 秒です。この値の範囲は 30 ~ 300 秒です。 |
| 接続再試行インターバル (秒)              | CTI マネージャの接続が失敗した後で試行される再接続間の間隔<br>を指定する。デフォルトは 30 秒です。この値の範囲は 15 ~ 300<br>秒です。                                                                                                    |
| Provider オープン完了タイム<br>アウト(秒) | TSP が Provider Open Completed Event を待つ時間を指定する。この<br>イベントは、CTIマネージャの初期化が行われ、TSP 要求を処理<br>できることを知らせます。この初期化時間は、システム内で設定<br>されているデバイス数と正比例します。デフォルト値は 30 秒で<br>す。この値の範囲は 5 ~ 900 秒です。  |

# 言語タブ

L

[言語] タブでは、インストールされている言語の1つを選択し、その言語の設定値を検証できます(図7を参照)。

| Hungarian<br>Italian<br>Japanese<br>Norwegian |  | 言語の変面    | - |
|-----------------------------------------------|--|----------|---|
| Polish<br>Portuguese<br>Russian               |  | 8.800 XX | _ |
|                                               |  |          |   |
|                                               |  |          |   |
|                                               |  |          |   |

#### 図 7 Cisco IP PBX Service Provider の[言語] タブ

言語を選択し、[言語の変更]をクリックすると、その言語のテキストでタブの内容が再ロードされます。

(注)

日本語版 Windows 98 では、German、Norwegian、Portuguese が複数表示される場合があります。この場合、IE 5.5 または 6.0 に含まれるオプション「複数の言語サポート」のヨーロッパ各言語文字表示サポートをインストールしてください。

# ウェーブ ドライバのインストレーション

Cisco Wave Driver は、Windows 2000、Windows NT および Windows XP だけで使用できます。

(注)

Windows 98、Windows 95 および Windows ME では、Cisco Wave Driver はサポートされません。

ファースト パーティ コール制御を使用する予定の場合は、Cisco Wave Driver をインストールする 必要があります(独自のメディア ターミネーションを実行する場合であっても、ウェーブ ドライ バをインストールしてください)。

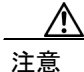

Windows NT の制約事項により、Windows NT システム上で Cisco Wave Driver をインストールまた は削除すると、ソフトウェアにより、システムから既存のウェーブ ドライバを上書きまたは削除 される場合があります。この項で説明する、Windows NT に Cisco Wave Driver をインストールまた はアンインストールする手順には、既存のウェーブ ドライバの上書きまたは削除を防ぐ方法が含 まれています。

Cisco Wave Driver をインストールする手順は、次のとおりです。

#### Windows 2000 用の手順

- ステップ1 [コントロールパネル]を開きます。
- **ステップ2** [ハードウェアの追加と削除] をダブルクリックします。
- ステップ3 [次へ] をクリックします。
- ステップ4 [デバイスの追加 / トラブルシューティング] をクリックし、[次へ] をクリックします。
- **ステップ5 [新しいデバイスの追加]**をクリックし、[次へ]をクリックします。
- ステップ6 [いいえ、一覧からハードウェアを選択します] をクリックします。
- ステップ7 [サウンド、ビデオ、およびゲーム コントローラ]を選択し、[次へ] をクリックします。
- ステップ8 [ディスク使用] をクリックします。
- **ステップ9** [参照] をクリックし、Cisco TSP がインストールされているフォルダの中にある Wave Drivers フォ ルダに変更します。
- ステップ10 OEMSETUP.INFを選択し、[開く] をクリックします。
- ステップ11 [フロッピーディスクからインストール] ウィンドウで、OK をクリックします。
- ステップ12 画面上に Cisco TAPI Wave Driver が表示されます。[次へ] をクリックします。

ステップ13 [次へ] をクリックします。

Cisco TAPI インストレーション ガイド for Cisco CallManager 3.3

ステップ14 このインストレーションでは、次のプロンプトが出されることがあります。

Digital Signature Not Found

ステップ15 [はい] をクリックします。

ステップ16 このインストレーションでは、次のプロンプトが出されることがあります。

The file avaudio32.dll on Windows NT Setup Disk #1 is needed, Type the path where the file is located and then click ok.

プロンプトが出された場合は、OEMSETUP.INF で選択したものと同一のロケーションを入力し、 OK をクリックします。

- ステップ17 [はい] をクリックします。
- ステップ18 [完了] をクリックします。
- ステップ19 [はい] をクリックして、再起動します。

#### Windows NT 用の手順

- **ステップ1** Cisco Wave Driver を追加する前に、レジストリからウェーブ ドライバ情報を取り出して、別のファ イルに保存しておく必要があります (P.19の「ウェーブ ドライバ情報の保存」を参照)。
- ステップ2 [コントロールパネル]を開きます。
- **ステップ3** [マルチメディア] をダブルクリックします。
- **ステップ4** [デバイス] タブをクリックします。
- ステップ5 [追加] をクリックします。
- ステップ6 [一覧にない、または更新されたドライバ] をクリックします。
- **ステップ7** OK をクリックします。
- **ステップ8 [参照]** をクリックし、Cisco TSP がインストールされているフォルダの中にある Wave Drivers フォ ルダに変更します。
- **ステップ9** OK をクリックします。画面の指示に従います。ただし、*プロンプトが出されたときに、システム を再起動しないでください*。
- **ステップ10** レジストリの内容を調べて、新しいドライバがインストールされ、古いドライバが残っていること を確認します(P.20の「ウェーブドライバの存在の確認」を参照)。

ステップ11 コンピュータを再起動します。

#### Windows XP 用の手順

- ステップ1 [コントロールパネル]を開きます。
- **ステップ2** [ハードウェアの追加] をダブルクリックします。
- ステップ3 [次へ] をクリックします。
- ステップ4 [はい、ハードウェアを接続してます] オプション ボタンをクリックします。
- ステップ5 [次へ] をクリックします。
- ステップ6 リストから、[新しいハードウェアデバイスの追加]を選択します。
- ステップ7 [次へ] をクリックします。
- ステップ8 [一覧から選択したハードウェアをインストールする] オプション ボタンをクリックします。
- ステップ9 [次へ] をクリックします。
- ステップ 10 [サウンド、ビデオ、およびゲーム コントローラ]を選択し、[次へ] をクリックします。
- ステップ11 [ディスク使用] をクリックします。
- ステップ12 [参照] をクリックし、Cisco TSP がインストールされているフォルダの中にある Wave Drivers フォ ルダに変更します。
- ステップ13 OEMSETUP.INFを選択し、[開く]をクリックします。
- ステップ14 [フロッピー ディスクからインストール] ウィンドウで、OK をクリックします。
- ステップ15 デバイス ドライバの選択ウィンドウで、Cisco TAPI Wave Driver を選択します。[次へ] をクリックします。
- ステップ16 [次へ] をクリックします。
- ステップ17 このインストレーションでは、次のプロンプトが出されることがあります。

Digital Signature Not Found

- ステップ18 [続行] をクリックします。
- ステップ19 このインストレーションでは、次のプロンプトが出されることがあります。

The file avaudio32.dll on Setup Disk #1 is needed.

Browse to the path where the file is located and then click **Open to install the avaudio32.3ll**.

ステップ 20 [はい] をクリックします。

ステップ21 [完了] をクリックします。

ステップ22 [はい] をクリックして、再起動します。

# ウェーブ ドライバ情報の保存

I

レジストリからウェーブ ドライバ情報を取り出し、別のファイルに保存する手順は、次のとおりで す。Windows NT コンピュータ上で Cisco Wave Driver のインストールとアンインストールを行うと きに、この手順を実行する必要があります。

手順

- ステップ1 [スタート] > [ファイル名を指定して実行] の順にクリックします。
- ステップ2 テキストボックスに regedit と入力します。
- **ステップ3** OK をクリックします。
- ステップ4 次のパスに置かれている Drivers32 キーを選択します。

HKEY\_LOCAL\_MACHINE\SOFTWARE\Microsoft\Windows NT\ CurrentVersion

- ステップ5 [レジストリ]> [レジストリ ファイルの書き出し]の順に選択します。
- ステップ6 ファイル名を入力し、保存するロケーションを選択します。
- ステップ7 [保存] をクリックします。

このファイルには、拡張子.reg が付けられます。

# ウェーブ ドライバの存在の確認

Cisco Wave Driver のインストールまたはアンインストールを行うときに、そのドライバがシステム 上に存在するかどうかを確認する必要があります。ウェーブドライバが存在するかどうかを確認す る手順は、次のとおりです。

### 手順

- ステップ1 [スタート] > [ファイル名を指定して実行] の順にクリックします。
- ステップ2 テキストボックスに regedit と入力します。
- ステップ3 OK をクリックします。
- ステップ4 次のパスに置かれている Drivers32 キーを選択します。

 $HKEY\_LOCAL\_MACHINE \ SOFTWARE \ Microsoft \ Windows \ NT \ Current \ Version$ 

- ステップ5 ウェーブ ドライバをインストールした場合は、データ欄に「avaudio32.dll」ドライバが表示されてい ることを確認します。ウェーブ ドライバをアンインストールした場合は、データ欄に「avaudio32.dll」 ドライバが表示されていないことを確認します。「avaudio32.dll」は、Cisco Wave Driver を示していま す。
- ステップ6 以前に存在していたウェーブ値が、wave1、wave2、wave3 などのデータ欄に表示されていることを 確認します。テキスト エディタで .reg ファイルを開き、そのファイルとレジストリ ウィンドウを 並べて表示すると、このレジストリ リストを、P.19の「ウェーブ ドライバ情報の保存」で保存した .reg ファイルの内容と容易に比較することができます。
- ステップ7 システムにインストールしておくウェーブ値が不足している場合は、必要に応じて、その値に適切な waveX ストリング値を追加します。不足しているウェーブ値ごとに、[編集] > [新規] > [文字列]の順に選択し、値の名前を入力します。次に、[編集] > [変更]の順に選択し、値データを入力し、OK をクリックします。
- ステップ8 [レジストリ]>[レジストリ エディタの終了]の順に選択して、レジストリをクローズします。

# Cisco TSP インストレーションの検証

Microsoft Windows Phone Dialer Application を使用すると、Cisco TSP が作動可能かどうか検証できます。Windows NT および Windows 2000 の場合、ダイヤラ アプリケーションを次の場所に置きます。

C:\Program Files\Windows NT\dialer.exe

Windows 95 および Windows 98 の場合、ダイヤラ アプリケーションを次の場所に置きます。

C:\Windows\dialer.exe

#### Windows 2000 および Windows XP 用の手順

- ステップ1 Windows エクスプローラで[ダイヤラ]アプリケーションを見付け、ダブルクリックして、開きます。
- ステップ2 [編集] > [オプション] の順に選択します。
- ステップ3 通話に使用する回線として [電話] を選択します。
- **ステップ4** [使用する回線] エリアで、[電話] ドロップダウン メニュー内の Cisco Lines の中からどれか 1 つ を選択します。
- **ステップ5** OK をクリックします。
- **ステップ6** [ダイヤル] をクリックします。
- **ステップ7** ダイヤルする番号を入力し、[ダイヤル回線の種類] ボックスで**[電話]** を選択した後、**[通話]** を クリックします。

#### Windows NT、Windows 98、Windows 95 および Windows ME 用の手順

**ステップ1** Windows エクスプローラで[ダイヤラ]アプリケーションを見付け、ダブルクリックして、開きます。

使用する回線とアドレスを要求するダイアログボックスが表示されます。[回線] ドロップダウン リストボックスに回線がリストされていない場合は、Cisco TSP と Cisco CallManager 間に問題があ る可能性があります。

- **ステップ2** [回線] ドロップダウン メニューから、回線のどれか1 つを選択します。[アドレス] が Address 0 に設定されていることを確認してください。
- **ステップ3** OK をクリックします。
- ステップ4 ダイヤルする番号を入力します。

コールが成功した場合は、その Cisco TSP がインストールされているマシン上で、Cisco TSP の作動 が可能であることを確認したことになります。

この手順の実行中に問題が発生した場合、またはダイヤラアプリケーションの回線ドロップダウン リストに回線が表示されない場合は、次の項目をチェックしてください。

- Cisco TSP が正常に設定されていることを確認する。
- 接続性をチェックするため ping コマンドを使用して、Cisco TSP と Cisco CallManager 間のネットワーク リンクをテストする。
- Cisco CallManager サーバが機能していることを確認する。

# クライアント サーバ設定のセットアップ

Windows 2000 におけるクライアント サーバ設定 (Remote TSP)のセットアップについては、Microsoft Windows Help 機能を参照してください。Windows NT におけるクライアント サーバ設定について は、Microsoft の White Papers を参照してください。

# ウェーブ ドライバのアンインストレーション

Cisco Wave Driver を削除する手順は、次のとおりです。

#### Windows 2000 用の手順

- ステップ1 [コントロールパネル]を開きます。
- ステップ2 [ハードウェアの追加と削除] をダブルクリックします。
- ステップ3 [次へ] をクリックします。
- ステップ4 [デバイスの削除/取り外し]を選択し、[次へ]をクリックします。
- ステップ5 [デバイスの削除] を選択し、[次へ] をクリックします。
- ステップ6 Cisco TAPI Wave Driver を選択し、[次へ] をクリックします。
- ステップ7 [はい、このデバイスを削除します]を選択し、[次へ]をクリックします。
- ステップ8 [完了] をクリックします。
- ステップ9 コンピュータを再起動します。

### Windows NT 用の手順

- ステップ1 Cisco Wave Driver をアンインストールする前に、レジストリからウェーブ ドライバ情報を取り出し、別のファイルに保存しておく必要があります。ウェーブ ドライバ情報を別のファイルに保存する方法については、P.19の「ウェーブ ドライバ情報の保存」を参照してください。
- ステップ2 レジストリ情報を保存した後、[コントロールパネル]を開きます。

- **ステップ3 [マルチメディア]** をダブルクリックします。
- **ステップ4** [デバイス] タブ をクリックします。
- **ステップ5** オーディオ デバイスの横にある「+」記号をクリックして、すべてのオーディオ デバイスを表示します。
- **ステップ6** Cisco Sound System 用の Audio をクリックします。
- ステップ7 [削除] をクリックします。
- ステップ8 [完了]をクリックします。ここでシステムの再起動をしないでください。
- **ステップ9** Cisco ウェーブ ドライバが削除され、旧ドライバが残っていることを確認します。これを実行する 手順については、P.20 の「ウェーブ ドライバの存在の確認」を参照してください。

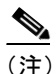

- E) ドライバが削除されたかどうかについては、Cisco Wave Driver である「avaudio32.dll」が データ欄に表示されていないことで確認できます。
- ステップ10 コンピュータを再起動します。

#### Windows XP 用の手順

- ステップ1 [コントロールパネル]を開きます。
- ステップ2 [サウンドとオーディオデバイス] をダブルクリックします。
- **ステップ3** [ハードウェア] タブをクリックします。
- ステップ4 Cisco TAPI Wave Driver をクリックします。
- **ステップ5** [プロパティ] をクリックします。
- **ステップ6** [ドライバ] タブをクリックします。
- ステップ7 [削除] をクリックします。
- ステップ8 OK をクリックします。 ウィンドウは続いて、Cisco TAPI Wave Driver を表示します。
- **ステップ9** ウィンドウを閉じ、再度、オープンして、エントリが削除されたことを確認します。

ステップ10 コンピュータを再起動します。

# Cisco TSP の削除

このプロセスを実行すると、Provider リストから Cisco TSP が削除されますが、TSP がアンインス トールされるわけではありません。Provider リストから削除する手順は、次のとおりです。

### Windows 2000 および Windows XP 用の手順

- ステップ1 [コントロールパネル]を開きます。
- ステップ2 [電話とモデムのオプション] アイコンをダブルクリックします。
- ステップ3 [詳細] タブをクリックします。
- ステップ4 削除する Cisco TSP を選択します。
- ステップ5 [削除] をクリックして、リストから Cisco TSP を削除します。

### Windows NT、Windows 98、Windows 95 および Windows ME 用の手順

- ステップ1 [コントロールパネル]を開きます。
- **ステップ2** [テレフォニー] アイコンをダブルクリックします。
- **ステップ3 [テレフォニー ドライバ]** タブをクリックします。
- ステップ4 削除する Cisco TSP を選択します。
- ステップ5 [削除] をクリックして、リストから Cisco TSP を削除します。

I

# Cisco TSP の管理

インストールされているすべての TSP で、次のアクションを実行できます。

- 既存の Cisco TSP バージョンを再インストールする
- 新しいバージョンの Cisco TSP にアップグレードする
- Cisco TSP をアンインストールする

Cisco TSP の再インストールまたはアップグレードを行う際には、インストールされている Cisco TSP の数を変更することはできません。

### 関連トピック

- Cisco TSP の再インストレーション (P.25)
- Cisco TSP のアップグレード (P.25)
- Cisco TSP のアンインストール (P.26)

# Cisco TSP の再インストレーション

サポートされているすべてのプラットフォームで Cisco TSP を再インストールする手順は、次のとおりです。

#### 手順

- ステップ1 [コンとロール パネル]を開き、[アプリケーションの追加と削除]をダブルクリックします。
- ステップ2 Cisco TSP を選択し、[変更/削除] をクリックします。

Cisco TSP maintenance install ダイアログボックスが表示されます。

- ステップ3 Reinstall TSP Cisco 3.3(0.X) オプション ボタンをクリックし、[Next] をクリックします。
- ステップ4 オンラインの指示に従います。

(注) TSP ファイルがすでにロックされている場合、コンピュータを再起動するように、インス トレーション プログラムから求められます。

# Cisco TSP のアップグレード

サポートされているすべてのプラットフォームで Cisco TSP をアップグレードする手順は、次のとおりです。

#### 手順

- ステップ1 CiscoTSP.exe をダブルクリックします。
- ステップ2 Cisco TSP maintenance install ダイアログボックスが表示されます。

CiscoTSP.exe に、インストールした Cisco TSP バージョンと異なるバージョンが含まれている場合、 前の Cisco TSP バージョンに応じて、インストレーション プログラムは、次のどちらかのプロンプ トを表示します。

Select the type of installation for TSP Version 3.3(0.X).

前のインストール済みバージョンが Cisco TSP 3.1(0.X) の場合、次のプロンプトが表示されます。

Upgrade from TSP 3.1(0.X)

前のインストール済みバージョンが Cisco TSP 3.2(0.X)の場合、次のプロンプトが表示されます。 Upgrade from TSP 3.2(0.X)

前のインストール済みバージョンが Cisco TSP 3.3(0.X) の場合、次のプロンプトが表示されます。 Upgrade from 3.3(0.X)

- ステップ3 Reinstall:Cisco TSP 3.3(0.X) をクリックします。
- ステップ4 Next をクリックします。
- ステップ 5 Upgrade from TSP 3.1(0.X) to 3.3(0.X) オプション ボタンを選択、または Upgrade from TSP 3.2(0.X) to 3.3(0.X) オプション ボタンを選択し、Next をクリックします。
- ステップ6 オンラインの指示に従います。

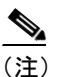

E) TSP ファイルがすでにロックされている場合、コンピュータを再起動するように、インストレーション プログラムから求められます。

### Cisco TSP のアンインストール

サポートされているすべてのプラットフォームで Cisco TSP をアンインストールする手順は、次の とおりです。

#### 手順

- **ステップ1** [コントロール パネル]を開き、[アプリケーションの追加と削除] をダブルクリックします。
- ステップ2 Cisco TSP を選択し、[変更/削除] をクリックします。

Cisco TSP maintenance install ダイアログボックスが表示されます。

- ステップ3 Uninstall:Cisco TSP オプション ボタンを選択し、Next をクリックします。
- ステップ4 オンラインの指示に従います。

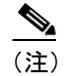

ご) TSP ファイルがすでにロックされている場合、コンピュータを再起動するように、インストレーション プログラムから求められます。

# マニュアルの入手

シスコシステムズからマニュアルを入手する方法を紹介します。

### World Wide Web

マニュアルの最新版は、WWWの次の URL で参照できます。

http://www.cisco.com

翻訳版は、次の URL で入手できます。

http://www.cisco.com/public/countries\_languages.shtml

## **Documentation CD-ROM**

シスコのマニュアルおよびその他の資料は、製品に付属している Cisco Documentation CD-ROM パッケージでご利用いただけます。Documentation CD-ROM は毎月更新されるので、印刷資料よりも新しい情報が得られます。この CD-ROM パッケージは、1 つのパッケージごとでも、年間契約という形でもご利用いただけます。

# マニュアルの発注方法

シスコ製品のマニュアルは、次の方法で発注できます。

- Cisco.com 登録ユーザ(シスコの直接顧客)は、Networking Products MarketPlace からシスコ製品のマニュアルを発注できます。
   http://www.cisco.com/en/US/partner/ordering/index.shtml
- Cisco.com 登録ユーザの場合、Subscription Store からオンラインで Documentation CD-ROM を発 注できます。

http://www.cisco.com/go/subscription

• Cisco.com に登録されていない場合、製品を購入された代理店へお問い合せください。

# テクニカル サポート

シスコでは、技術上のあらゆる問題の最初の窓口として Cisco.com を運営しています。お客様およ びパートナーはオンライン ツールからマニュアル、トラブルシューティングに関するヒント、およ びコンフィギュレーション例を入手できます。Cisco.com にご登録済みのお客様は、TAC の Web サ イトにあるテクニカル サポートにアクセスできます。

### Cisco.com

Cisco.com は、いつでもどこからでも、シスコの情報やリソースにアクセスできる対話形式のネットワーク サービスです。

優れた、使いやすい統合インターネットアプリケーションにより、シスコ製品を次のような形でよ り一層有効にご活用いただけます。

- ビジネスプロセスの合理化と生産性の向上
- オンライン テクニカル サポートによる技術上の問題の解決
- ソフトウェア パッケージのダウンロードとテスト
- シスコのトレーニング資料や製品の発注
- オンラインでの技術査定、トレーニング、認定プログラムへの登録

Cisco.com に登録されると、各ユーザに合った情報やサービスをご利用いただくことができます。 Cisco.com には、次の URL からアクセスしてください。

http://www.cisco.com

### TAC (Technical Assistance Center)

Cisco TAC では、すべてのお客様が、シスコ製品または技術についてのテクニカル サポートを受けることができます。Cisco TAC Web サイトと Cisco TAC Escalation センターの2 タイプのサポートが 提供されます。

Cisco TAC inquires は、問題の緊急性の度合いによって分類されます。

- 優先レベル4 (P4):シスコ製品の機能、インストレーション、基本的なコンフィギュレーションについて、情報または支援が必要である。
- 優先レベル3(P3):ネットワークのパフォーマンスが低下した。ネットワークは十分に機能していないが、ほとんどの業務運用を継続できる。
- 優先レベル2 (P2):ネットワークのパフォーマンスが著しく低下したため、業務に大きな影響 がある。対応策が見つからない。
- 優先レベル1(P1):ネットワークがダウンし、すぐにサービスを回復しなければ業務に致命的 な損害が発生する。対応策が見つからない。

不具合の優先レベルとお客様が加入されたサービス契約の条件に基づいて、シスコ製品または技術 についてのテクニカルサポートを受けることができます。

### Cisco TAC Web サイト

Cisco TAC の Web サイトでは、ユーザは P3 および P4 レベルの問題をユーザ自身で解決でき、費用 と時間を節約することができます。このサイトでは、オンライン ツール、知識ベース、ソフトウェ アに 24 時間アクセスできます。Cisco TAC Web サイトには、次の URL からアクセスしてください。

http://www.cisco.com/tac

シスコと正式なサービス契約を交わしているすべてのお客様、パートナー、および代理店は、Cisco TAC Web サイトのテクニカル サポートをご利用いただけます。Cisco TAC Web サイトへのアクセ スには、Cisco.com のログイン ID とパスワードが必要です。ログイン ID とパスワードを取得され ていない場合は、次の URL にアクセスして登録手続きを行ってください。

#### http://www.cisco.com/register/

Cisco.com 登録ユーザは、TAC Web サイトで技術上の問題を解決できなかった場合、TAC Case Open ツールのオンライン サービスをご利用いただけます。TAC Case Open ツールの URL は次の通りです。

#### http://www.cisco.com/tac/caseopen

インターネットからのアクセスの場合は、Cisco TAC Web サイトから、P3 および P4 に対応したサ イトの利用をお勧めします。

#### Japan TAC Web サイト

Japan TAC Web サイトでは、利用頻度の高い TAC Web サイト(http://www.cisco.com/tac)のドキュ メントを日本語で提供しています。Japan TAC Web サイトには、次の URL からアクセスしてくだ さい。

### http://www.cisco.com/jp/go/tac

サポート契約を結んでいない方は、「ゲスト」としてご登録いただくだけで、Japan TAC Web サイトのドキュメントにアクセスできます。Japan TAC Web サイトにアクセスするには、Cisco.com のログイン ID とパスワードが必要です。ログイン ID とパスワードを取得してい ない場合は、次のURL にアクセスして登録手続きを行ってください。

http://www.cisco.com/jp/register

### Cisco TAC Escalation センター

Cisco TAC Escalation センターでは、P1 から P2 に該当する問題を取り扱います。P1と P2 は、重大 なネットワークの性能低下がビジネスの遂行に著しく影響する場合に割り当てられます。TAC Escalation センターに P1 または P2 レベルのご相談をした場合、Cisco TAC の担当者は、すぐに関連 する Web サイトを開きます。

TAC フリーダイヤルの国別番号へは、次の URL からアクセスしてください。

http://www.cisco.com/warp/public/687/Directory/DirTAC.shtml

電話で問い合せる前に、お客様のネットワーク管理センターへ連絡して、シスコが御社へ提供できるサービスのレベル(SMARTnet、SMARTnet Onsite、Network Supported Accounts など)を確定してください。お電話の場合は、有効なサービス契約番号と製品のシリアル番号をお手元にご用意ください。

このマニュアルまたは Web サイトに言及されているその他の商標はすべて、それぞれの所有者のものです。「パートナー」という語の使用は、シスコと他社の提携関係にあることを意味すものではありません。(0208R)

Copyright © 2002, Cisco Systems, Inc. All rights reserved.

お問い合わせは、購入された各代理店へご連絡ください。

CCIP、Cisco Arrow のロゴ、Cisco Powered Network のマーク、Cisco Systems Verified のロゴ、Cisco Unity、Follow Me Browsing、FormShare、iQ Breakthrough、iQ Expertise、iQ FastTrack、iQ Logo、iQ Net Readiness Scorecard、Networking Academy、ScriptShare、SMARTnet、TransPath、および Voice LAN は、Cisco Systems, Inc. の商標です。Changing the Way We Work, Live, Play, and Learn、Discover All That's Possible、The Fastest Way to Increase Your Internet Quotient、および iQuick Study は、Cisco Systems, Inc. のサービスマークです。Aironet、ASIST、BPX、Catalyst、CCDA、CCDP、CCIE、CCNA、CCNP、Cisco、Cisco Certified Internetwork Expert のロゴ、Cisco IOS、Cisco IOS のロゴ、Cisco Press、Cisco Systems、Cisco Systems Capital、Cisco Systems のロゴ、Empowering the Internet Generation、Enterprise/Solver、EtherChannel、EtherSwitch、Fast Step、GigaStack、Internet Quotient、IOS、IP/TV、LightStream、MGX、MICA、Networkers のロゴ、Network Registrar、Placket、PIX、Post-Routing、Pre-Routing、RateMUX、Registrar、SlideCast、StrataView Plus、Stratm、SwitchProbe、TeleRouter、および VCO は、米国および一部の国における Cisco Systems とその関連会社の登録商標です。

シスコシステムズでは以下のURLで最新の日本語マニュアルを公開しております。 本書とあわせてご利用ください。

Cisco Connection Online Japan http://www.cisco.com/japanese/manuals/

日本語マニュアルの購入を希望される方は、以下のURLからお申し込みいただけます。

シスコシステムズマニュアルセンター http://www2.hipri.com/cisco/

上記の両サイトで、日本語マニュアルの記述内容に関するご意見もお受けいたしますので、 どうぞご利用ください。

なお、技術内容に関するご質問は、製品を購入された各代理店へお問い合せください。

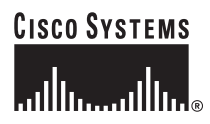

 シスコシステムズ株式会社 URL:http://www.cisco.com/jp/
 問合せ URL:http://www.cisco.com/jp/service/contactcenter/
 〒 107-0052 東京都港区赤坂 2-14-27 国際新赤坂ビル東館 TEL.03-5549-6500 FAX.03-5549-6501